## Smazání zvolených souborů

Smaže zvolené soubory.

## UPOZORNĚNÍ:-

- Smazané soubory nelze obnovit.
- Zvolte režim přehrávání.

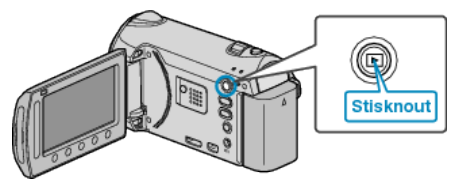

2 Zvolte video režim nebo režim statických snímků.

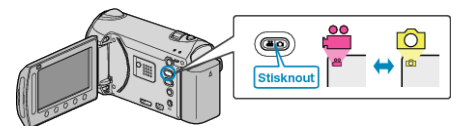

3 Stiskněte 🗐 pro zobrazení menu.

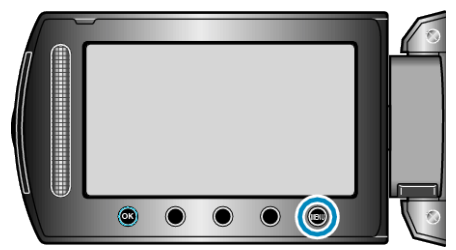

4 Zvolte "ODSTRANIT" a stiskněte .

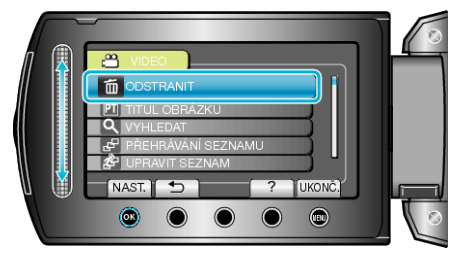

5 Zvolte "VÝBĚR SOUBORU" a stiskněte .

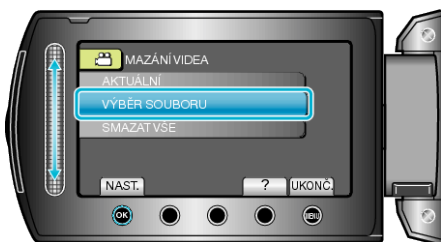

6 Zvolte požadovaný soubor a stiskněte 👀.

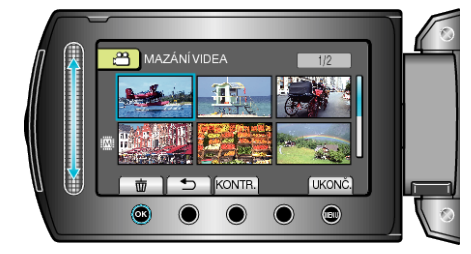

- Na zvoleném souboru se objeví značka smazání.
  Pro odstranění značky smazání stiskněte znovu .
- Stiskněte "KONTR." pro ověření zvoleného souboru.
- 7 Po zvolení všech souborů, které chcete smazat, stiskněte "SPUSŤ".

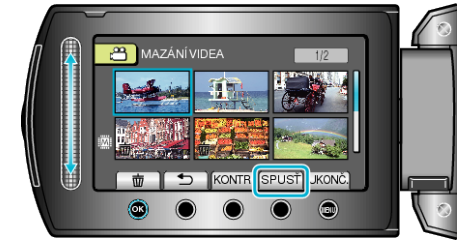

8 Zvolte "ANO" a stiskněte 🔍

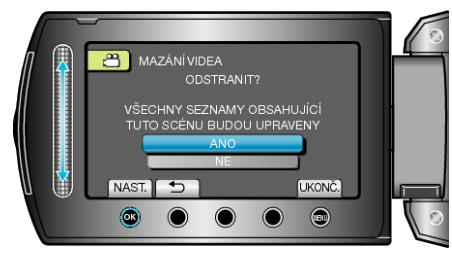

• Po vymazání stiskněte 🐵.

POZNÁMKA:-

- · Pokud smažete soubory ze seznamu stop, seznam se změní.
  - Chráněné soubory nelze smazat.
  - Před smazáním souboru musíte zrušit ochranu.